## MANUAL DE SOLICITAÇÃO DE PROGRESSÃO/PROMOÇÃO MS

De acordo com a Resolução ConsUni nº 819/2015, o interessado poderá solicitar a progressão/promoção com antecedência de até 3 (três) meses da data de interstício de 24 (vinte e quatro) meses.

Ex: Data da última progressão:01/04/2021 → próxima progressão após 24 meses: 01/04/2023

Envio da solicitação ao DeDC: 01/01/2023

## Passo a passo no SEI

Na área principal selecionar a opção "Iniciar Processo"

| Processos                    |  |  |  |
|------------------------------|--|--|--|
|                              |  |  |  |
| 🛷 💼 😒 🗞 📑                    |  |  |  |
|                              |  |  |  |
| dos a mim Ver por marcadores |  |  |  |
|                              |  |  |  |

Em seguida, escolher o tipo de processo desejado, nessa etapa o servidor poderá clicar na figura (apresentar todos os tipos). O nome do tipo de processo será "Pessoal: Progressão/Promoção Docente"

| FUNDAÇÃO UNIVERSIDADE FEDERAL DE SÃO CARLOS                                                                                                    |                                                                           |                                                                                                    |                    |                                              |  |
|----------------------------------------------------------------------------------------------------|---------------------------------------------------------------------------|----------------------------------------------------------------------------------------------------|--------------------|----------------------------------------------|--|
| <b>Sei.</b> 3.0.15                                                                                                    |                                                                           |                                                                                                    |                    | Para saber+ M                                |  |
| Controle de Processo<br>Iniciar Processo                                                                                                    | s Inic                                                                    | iar Processo                                                                                                    |                    |                                              |  |
| Retorno Programado<br>Pesquisa                                                                                                    |                                                                           |                                                                                                    |                    | Escolha o Tipo do Processo: 🛇                |  |
| Base de Conhecime<br>Textos Padrão<br>Modelos Favoritos<br>Blocos de Assinatura<br>Blocos de Reunião<br>Blocos Internos<br>Processos Sobresta<br>Acompanhamento Es<br>Marcadores                           | Clicar em "apresenta<br>procurar:<br><b>Pessoal: Progressão</b><br>pecial | receiver todos os tipos" e<br>Pessoal: Requisição de Servidor Interno/Externo<br>SEI: Credenciamento de Unidades Abstratas no SEI-<br>UFSCar<br>SEI: Modelos de Documentos |                    |                                              |  |
| Ao clicar no processo desejado, o servidor deverá preencher os campos abaixo e clicar em "Salvar"                                                                                                    |                                                                           |                                                                                                    |                    |                                              |  |
| Iniciar Processo                                                                                                    |                                                                           |                                                                                                    | pecific<br>rogress | cação:<br>são por avaliação de desempenho de |  |
| Tipo do Processo: Pessoal: Progressão/Promoção Docente                                                                                                    |                                                                           |                                                                                                    | "Dual"             | o seu nome)                                  |  |
| Especificação:                                                                                                    |                                                                           |                                                                                                    |                    | loção por avanação de desempenho             |  |
| Progressão por Avaliação de desempenho de Maria Aparecida                                                                                                    |                                                                           |                                                                                                    | (coloc             | ar o seu nome)"                              |  |
| Classificação por Ass <u>untos:</u><br>023.03 - REESTRUTURAÇÕES E ALTERAÇÕES SALARIAIS (inclusive Ascensão e Progressão Funcional; Avaliação de Desempenho; Enquadramento; Equiparação, Reajuste e F 💦 🎾 🗮 |                                                                           |                                                                                                    |                    |                                              |  |
| nteressados:<br>Maria Aparecida Classificação por Assuntos:<br>REESTRUTURAÇÕES E ALTERAÇÕES SALARIAIS<br>(inclusive Ascensão e Progressão Funcional; Avaliação de                                          |                                                                           |                                                                                                    |                    |                                              |  |
| bservações desta unidade. Desempenho; Enquadramento; Equiparação, Reajuste e                                                                                                    |                                                                           |                                                                                                    |                    |                                              |  |

Após a criação do processo, o docente deverá incluir todos os documentos solicitados por meio do ícone:

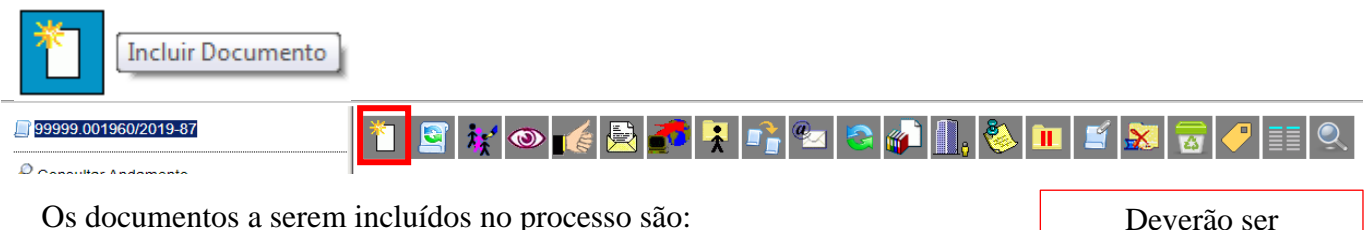

Os documentos a serem incluídos no processo são:

- 1- Pessoal: Progressão/Promoção Docente M.S (formulário)
- 2- Pessoal: Relatório de Ativid Progressão/Promoção MS
- 3- Currículo Lattes atualizado:

## Atenção!!!

\*Para a Promoção para a Classe D (Associado), além dos requisitos citados acima, é necessário incluir o Diploma de Doutor.

\*Em caso de afastamento integral ou parcial, o docente deverá incluir o relatório devidamente apreciado pelo Conselho da unidade a que pertence.

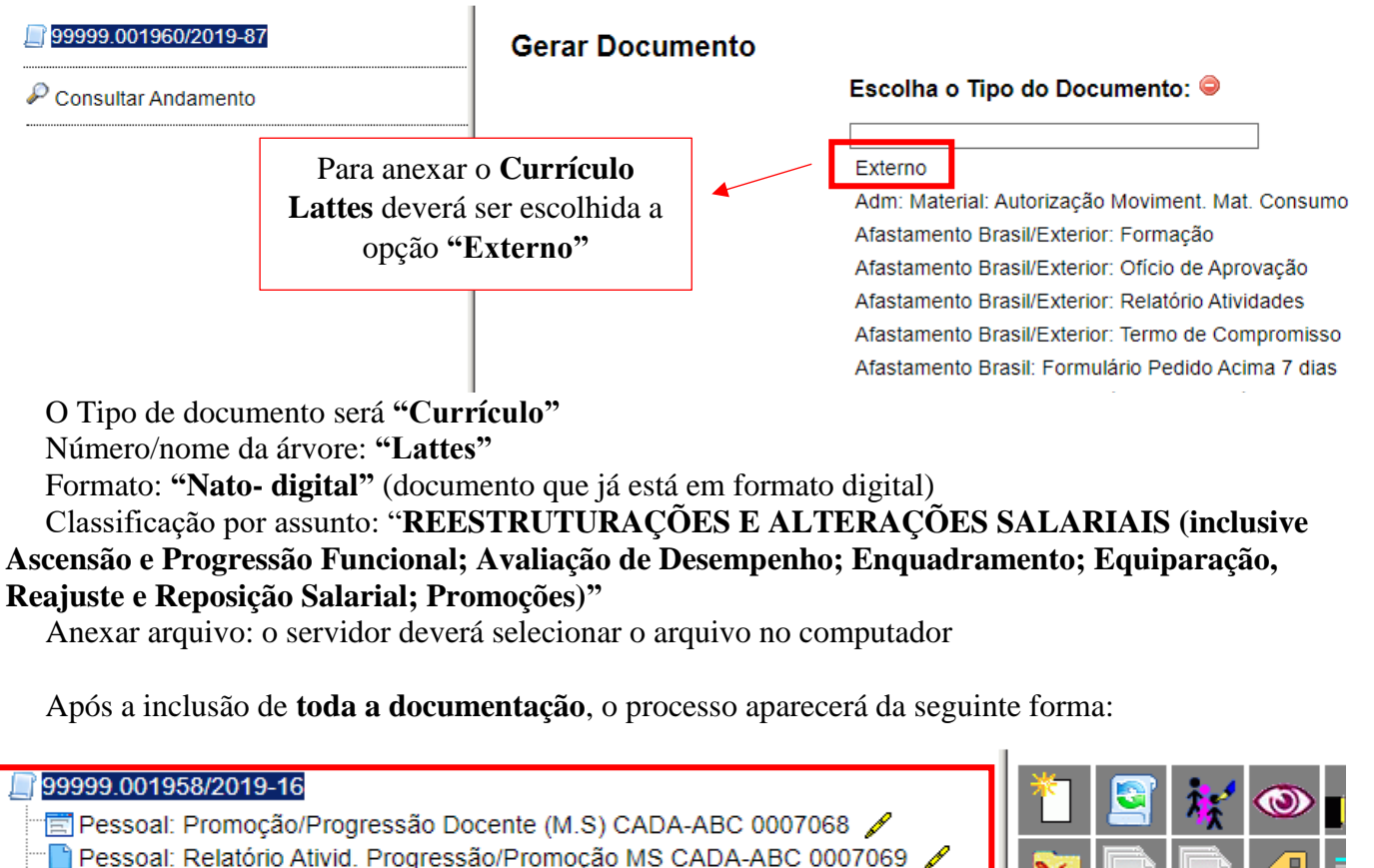

Currículo lattes (0007070)

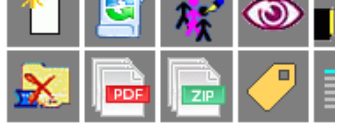

assinados

eletronicamente pelo

solicitante

Logo após inserir os documentos, é necessário encaminhar o processo para o DeDC (Departamento de Desenvolvimento de Carreiras), basta clicar no ícone mostrado abaixo.

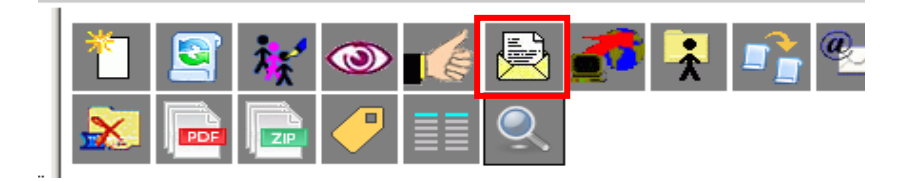

## Enviar Processo Enviar Processos: 99999.001958/2019-16 - Pessoal: Progressão/Promoção Docente 1º Colocar a unidade de destino Unidades: Mostrar unidades por onde tramitou DeDC - Departamento de Desenvolvimento de Carreiras 2º Enviar o processo Como consultar o andamento do processo??? 99999.001958/2019-16 🗐 Pessoal: Promoção/Progressão Docente (M.S) CADA-ABC 0007068 🥒 🗋 Pessoal: Relatório Ativid. Progressão/Promoção MS CADA-ABC 0007069 🥻 Currículo lattes (0007070) Anotar ou copiar o número do processo para consulta DeDC 🔹 📑 🚺 💄 🥓 🤕 Para saber+ Menu Pesquisa Colar o número do processo no campo de pesquisa e apertar o "enter" Consultar Andamento Dentro do processo basta clicar em: Após o envio do processo na plataforma do SEI, o DeDC irá conferir a documentação e encaminhá-lo à

Após o envio do processo na plataforma do SEI, o DeDC irá conferir a documentação e encaminhá-lo à comissão correspondente (comissão Classe A, B e C ou comissão Classe D).